# SCO 5.0.5 Driver Installation Release Notes

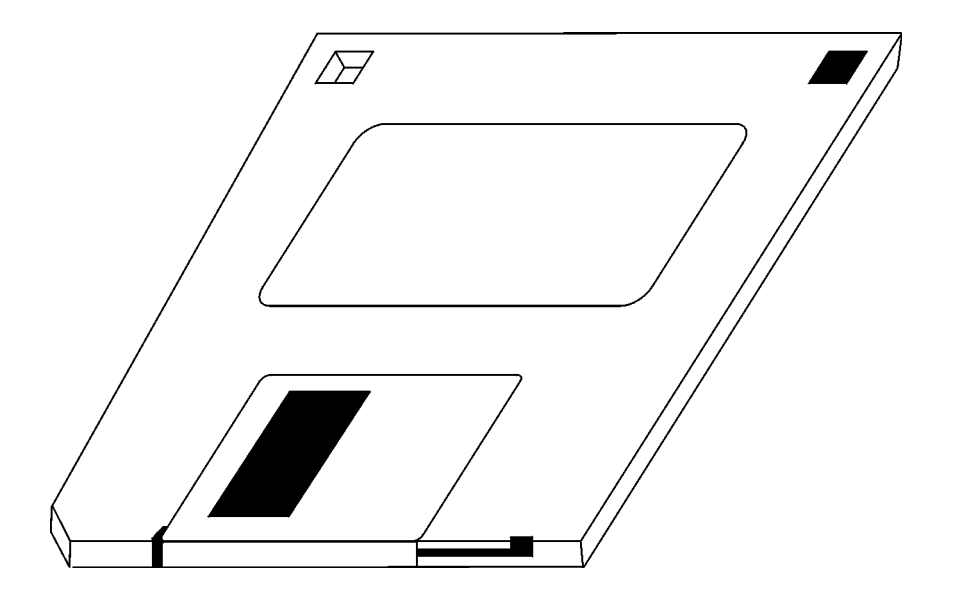

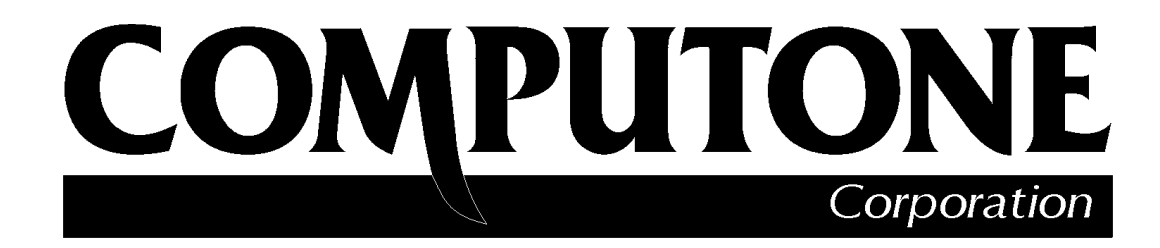

1060 Windward Ridge Parkway Suite 100 Alpharetta, GA 30005-3992 U.S.A.

No part of this publication may be reproduced, transmitted, transcribed, stored in a retrieval system, or translated into any language, in any form or by any means (electronic or otherwise) without the prior written permission of Computone Corporation.

**Disclaimer:** Computone Corporation ("Computone") makes no representations or warranties with respect to the contents hereof, and specifically disclaims any implied warranties of merchantability or fitness for any particular purpose. Furthermore, Computone reserves the right to revise this publication and make changes from time to time to the contents hereof, without obligation of Computone to notify any person of such revisions or changes.

**Support Information:** If you require technical support, contact your Computone dealer or Computone Technical Support. The Computone Technical Support staff can be reached by phone at the following numbers, from 8:30 a.m. to 8:00 p.m. Eastern time, Monday through Friday:

(800) 241-3946 ext. 2002 (770) 625-0000 ext. 2002 (770) 625-0013 (FAX)

Technical Support can be contacted by email at the Internet address support@computone.com

**Trademarks:** Computone and IntelliServer are trademarks of Computone Corporation. All other brand names or product names are trademarks or registered trademarks of their respective corporations.

Release Notes, SCO 5.0.5 Driver Installation

P/N: 0-28006

## SCO 5.0.5 Driver Installation

This publication describes how to install the IntelliPort II software device drivers for SCO UNIX System V, Release 5.0.5. Before you begin, make sure that the operating system is installed and active on your system, and that you have the correct driver software for your operating system.

**NOTE**: The phrases IntelliPort II and IntelliPort Plus are used interchangeably in this document. IntelliPort Plus software is compatible with IntelliPort II cards.

### **Installation Procedure**

Use the following procedure to install the SCO 5.05 drivers:

1. Verify that you are logged in as root. Type *custom* to start the UNIX custom program, as shown in Figure 1.

|        |                                        | Sof                             | tware Manage                                  | r (custom                      | ) on sys          |         |      |            |
|--------|----------------------------------------|---------------------------------|-----------------------------------------------|--------------------------------|-------------------|---------|------|------------|
| Host   | Software                               | View                            | Options                                       |                                |                   |         |      | Help       |
| All so | ftware on s                            | ys.compu                        | itone.com                                     |                                |                   |         |      |            |
| *      | Netscape C<br>SCO OpenSe<br>UDK Compat | ommunica<br>rver Ent<br>ibility | ator (ver 4.0<br>erprise Syst<br>Module for C | .5b)<br>em (ver 5<br>penServer | .0.5m)<br>5.0.5 ( | ver 5.( | 0.5A | .)         |
| View A | .11                                    |                                 |                                               |                                |                   | Total   | 3    | Selected 1 |
| The se | lected soft                            | ware is                         | fully instal                                  | led.                           |                   |         |      |            |

Figure 1. Software Manager Custom Menu

2. Select the *Software / Install New* option from the Main Menu using the right arrow key, then press *Enter*, as shown in Figure 2.

| Host     | Software View Options                            | Heli                     |
|----------|--------------------------------------------------|--------------------------|
| All sof  | Install New Ctrl+A+I<br>Remove Software Ctrl+A+D |                          |
| *        | Verify Software<br>Verify System                 | ver 5.0.5m)              |
|          | Examine ->                                       | erver 5.0.5 (ver 5.0.5A) |
| <*****   | *****                                            | *****                    |
| View All |                                                  | Total 3 Selected 3       |
| Install  | new software from media                          |                          |

#### Figure 2. Selecting the Software Install Option

3. Select *From sys* [*host name*], press *Tab* to select Continue, and press *Enter*.

| Host    | Soft                        | ware       | View             | Options .                 | Hel      |
|---------|-----------------------------|------------|------------------|---------------------------|----------|
| All so: | ftwar<br>Nets<br>SCO<br>UDK | What       | host             | Begin Installation on sys |          |
|         |                             | <*><br>< > | From s<br>From a | sys<br>another host       |          |
|         |                             | [ Cont     | tinue ]          | [ Cancel ] [ Help ]       |          |
| <****   | ****                        |            |                  |                           |          |
| /iew A  | 11                          |            |                  | Total 3                   | Selected |

#### Figure 3. Selecting Load Source

4. Use the *down arrow key* to select **Floppy Disk Drive 0**, press *Tab* to move the cursor to **Continue** and press *Enter*.

|        |                                | Software Manager (custom) on sys                                 |       |         |      |
|--------|--------------------------------|------------------------------------------------------------------|-------|---------|------|
| H      | ost Software                   | View Options                                                     |       | I       | Help |
| A<br>* | Insert media,<br>Media Device: | Select Media<br>and select media device.<br> Floppy Disk Drive 0 |       | v       | ]    |
|        | [ Continue ]                   | [ Cancel ]                                                       | ]     | Help    | ]    |
|        | ew All                         | To                                                               | tal 3 | Selecte | ed 1 |

#### Figure 4. Selecting the Load Drive

5. Select from the list of drivers. In this instance, only the **Computone Intelli-Port Plus Driver (ver. 2.2.1)** is displayed. Press *Tab* to select **Install** and press *Enter*.

|         |                  |               |                     |        | Insta  | ll Sel | ectio | on o    | n sys —  |       |   |          |     |
|---------|------------------|---------------|---------------------|--------|--------|--------|-------|---------|----------|-------|---|----------|-----|
| S<br>Me | Source<br>edia D | Host<br>evice | : : sys<br>e : Flop | py Dis | k Driv | e 0    |       |         |          |       |   |          |     |
| Se      | elect            | soft          | ware to             | instal | 1      |        |       |         |          |       |   |          |     |
| *       |                  | Compu         | utone In            | telliP | ort Pl | us Dri | ver   | (ver    | 2.2.1)   |       |   |          |     |
|         |                  |               |                     |        |        |        |       |         |          |       |   |          |     |
|         |                  |               |                     |        |        |        |       |         |          |       |   |          |     |
|         |                  |               |                     |        |        |        |       |         |          |       |   |          |     |
| L~*     | *****            | ****          | ******              | *****  | *****  | *****  | ****  | * * * * | ******** |       |   |          | ->- |
| Se      | elect            | the a         | software            | you w  | ant to | insta  | 11.   |         |          | Total | 1 | Selected | 1   |
|         |                  |               |                     |        |        |        |       |         |          |       |   |          |     |

#### Figure 5. Driver Selection

At this point the software begins loading and the IntelliPort II Installation Program banner block is displayed, as shown below. Press any key to continue.

```
IntelliPort II Installation program.
Copyright 1991, 1997 Computone Corporation
All rights reserved
Press any key to continue.
```

```
Figure 6. Installation Program Banner
```

The following Form Screen is displayed.

| F1   | F2      | F3   | F4     | F5 | F6    |
|------|---------|------|--------|----|-------|
| Help | . List  | Save | Cancel | •  | Clear |
| -    | Choices | Form | Form   |    | Field |

```
    Form
    This is the installation program for IntelliPort Plus.
Use the up/down arrow keys to move about the form.
    Press F3 to save the form and to continue.
    Number of boards to install: 1
EISA/ISA/MC (non-PCI) IRQ: 10
```

#### Figure 7. Selecting Software to Install

6. Select the Number of boards to install in the system (Press F2 for choices).

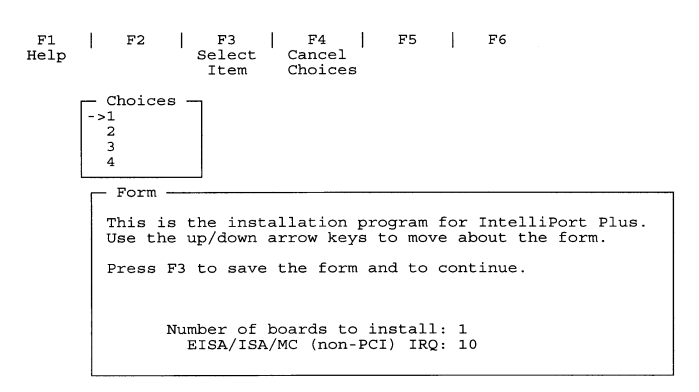

#### Figure 8. Selecting Number of Controllers

7. Use the *down arrow key* to move the cursor to the **IRQ** selection (Press *F2* for choices). After making your selection, press *F3* to save the form and go to the next screen.

**NOTE:** If you are installing a PCI board, select IRQ 0.

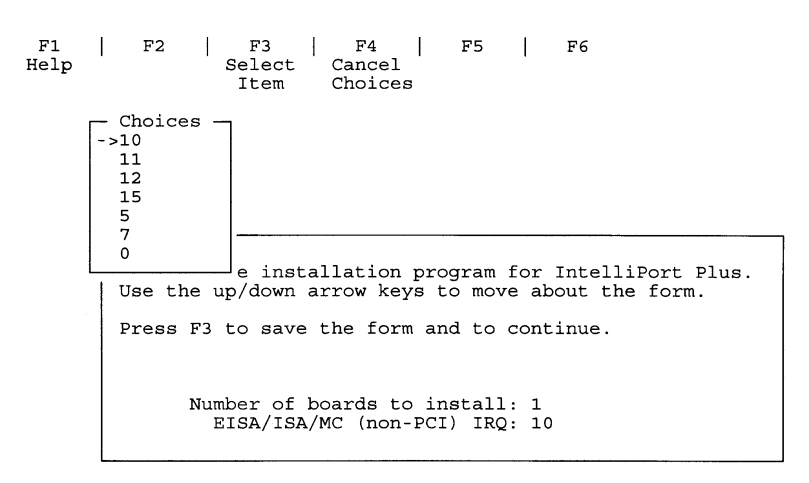

Figure 9. Selecting the IRQ

**IMPORTANT**: If you press *F*2 and no interrupts are available, stop the installation and call Computone Technical Support at **1-800-241-3946**, **x2002**.

8. Move the cursor to Board Type and press F2.

| F1   | F2      | F3   | F4     | F5 | F6    |
|------|---------|------|--------|----|-------|
| Help | List    | Save | Cancel |    | Clear |
| -    | Choices | Form | Form   |    | Field |

| Form                                                                                         |                                            |                    |                      |  |  |  |  |  |  |
|----------------------------------------------------------------------------------------------|--------------------------------------------|--------------------|----------------------|--|--|--|--|--|--|
| - FOI ((                                                                                     |                                            |                    |                      |  |  |  |  |  |  |
| All boards REQUIRE a unique I/O address range.<br>Use the arrow keys to move about the form. |                                            |                    |                      |  |  |  |  |  |  |
| Press F3                                                                                     | Press F3 to save the form and to continue. |                    |                      |  |  |  |  |  |  |
| Board                                                                                        | Board Type                                 | I/O addr or Slot # | Max Screens/Terminal |  |  |  |  |  |  |
| Board 1                                                                                      |                                            | Range 1            | 2                    |  |  |  |  |  |  |
|                                                                                              |                                            |                    |                      |  |  |  |  |  |  |

#### Figure 10. Setting Board Type

**NOTE**: You can get the **Board Type** from the carton the board came in. For example, ISA CEX would be a valid **Board Type**.

- For ISA and Micro Channel controllers, specify the base I/O address that this controller is to use. You must assign a unique base I/O address to each IntelliPort II controller.
- For EISA controllers, specify the slot number that this controller is to use. You must assign a unique slot to each Intelliport II controller.
- For PCI controllers, leave I/O address at default.
- 9. Move the arrow to your selection and press *Enter*.

| F1<br>Help | F2   F3<br>Sele<br>Ite                                                                                                    | F4<br>ct Cancel<br>m Choices                                                                                                    | F5   F6                                                                                                    |                             |
|------------|----------------------------------------------------------------------------------------------------|----------------------------------------------------------------------------------------------------|----------------------------------------------------------------------------------------------------|-----------------------------|
|            | Choices<br>ISA-4<br>ISA-6<br>->ISA-CEX<br>ISA-CEX<br>ISA-CEX<br>EISA-CEX<br>EISA-CEXF16<br>PCI-8<br>PCI-CEXF16<br>MC-8<br>MC-CEXF16 | <pre>4 ports fixed,<br/>8 ports fixed,<br/>expandable,<br/>16 ports fixed,<br/>8 ports fixed,<br/>16 ports fixed,<br/>8 ports fixed,<br/>8 ports fixed,<br/>16 ports fixed,<br/>16 ports fixed,<br/>8 ports fixed,<br/>16 ports fixed,<br/>16 ports fixed,</pre> | ISA bus<br>ISA bus<br>ISA bus<br>ISA bus<br>EISA bus<br>EISA bus<br>EISA bus<br>PCI bus<br>PCI bus<br>PCI bus<br>MicroChannel<br>MicroChannel | ge.<br>Max Screens/Terminal |
|            | Board 1                                                                                                    | Rang                                                                                                    | ge 1                                                                                                    | 2                           |

Figure 11. Board Type Choices (after F2 is pressed)

**10.** Move the cursor using the right arrow key to *I/O addr or Slot #* and press *F2*. Move the arrow to the address range you are going to use and press *Enter*.

**NOTE**: If you installing more than one board, each board must have its own unique I/O address range.

|             | Item (    | Choices   |       |         |     |     |                  |
|-------------|-----------|-----------|-------|---------|-----|-----|------------------|
| - Choices - | 7         |           |       |         |     |     |                  |
| ->308 30F   |           |           |       |         |     |     |                  |
| 310 317     |           |           |       |         |     |     |                  |
| 318 31F     |           |           |       |         |     |     |                  |
| 320 327     |           |           |       |         |     |     |                  |
| 328 32F     |           |           |       |         |     |     |                  |
| 330 337     |           |           |       |         |     |     |                  |
| 338 33F     |           |           |       |         |     |     |                  |
| 340 347     | REQUIRE   | a unique  | I/O a | lddress | ran | ge. |                  |
| 348 34F     | row keys  | to move   | about | the for | rm. |     |                  |
| 350 357     |           |           |       |         |     |     |                  |
| 358 35F     | o save th | ne form a | nd to | continu | ıe. |     |                  |
| 370 377     |           |           |       |         |     |     |                  |
| 390 397     |           |           |       |         |     |     |                  |
| 398 39F     | Board Typ | be I/O    | addr  | or Slot | :#  | Max | Screens/Terminal |
| 3D0 3D7     |           |           |       |         |     |     |                  |
| L.,         | ISA-CEX   | 30        | 8 30F |         |     |     | 2                |
|             |           |           |       |         |     |     |                  |

Figure 12. Selecting Unique I/O Address Range

**11.** Use the *right arrow key* to move the cursor to **Max Screens/Terminal** and press *F2*. Move the selection arrow to select the number of screens per terminal and press Enter. Press F3 to save inputs and to go to the next screen.

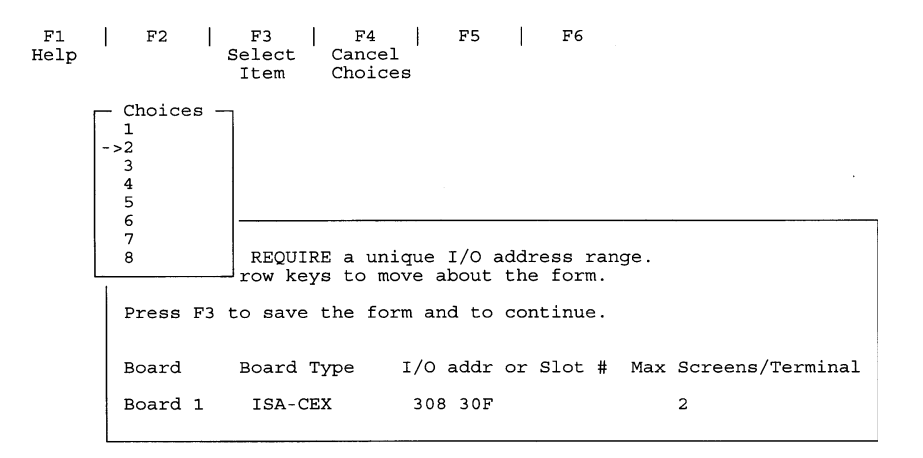

Figure 13. Selecting Screens/Terminal

If you specify four or more screens per terminal (one main screen and three or more alternate screens), the installation program prompts you to confirm the number of screens specified. Most terminals support three or less screens.

| Number of Screens | Enables IntelliView Main Screen Plus |
|-------------------|--------------------------------------|
| 1                 | Zero (0) Alternate Screens           |
| 2                 | One (1) Alternate Screen             |
| 3                 | Two (2) Alternate Screens            |
| 4                 | Three (3) Alternate Screens          |
| 5                 | Four (4) Alternate Screens           |
| 6                 | Five (5) Alternate Screens           |
| 7                 | Six (6) Alternate Screens            |
| 8                 | Seven (7) Alternate Screens          |

 Table 1. Number of Screens Selected

NOTE: To change Max Screens/Terminal later, reinstall the drivers.

**12.** Select the number of ports per box for this board. Press F3 to save form and go to next screen.

| F1   | F2      | F3   | F4     | F5 | F6    |
|------|---------|------|--------|----|-------|
| Help | List    | Save | Cancel |    | Clear |
|      | Choices | Form | Form   |    | Field |

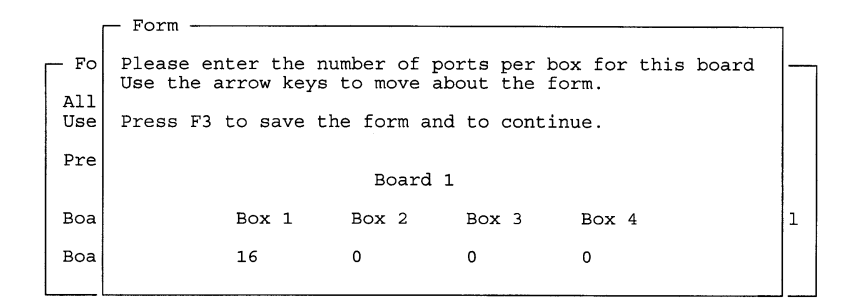

Figure 14. Selecting Ports-per-Box

**13.** Set the board switches as shown. Then, press F3 to save form and go to next screen.

| F1   | F2      | F3   | F4     | F5 | F6    |
|------|---------|------|--------|----|-------|
| Help | List    | Save | Cancel |    | Clear |
|      | Choices | Form | Form   |    | Field |

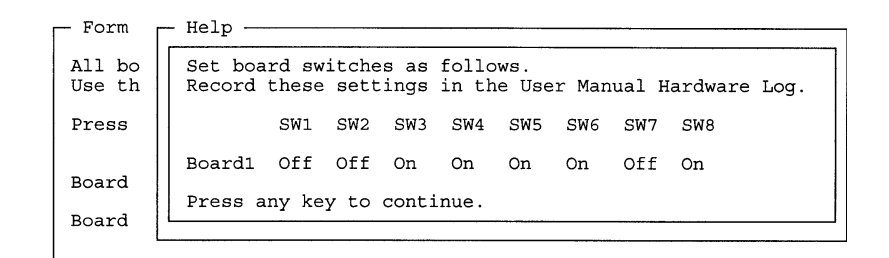

Figure 15. Setting Board Address Switches

14. Remove the software driver disk from the drive, select *OK* and press *Enter*.

| Host  | Software View Options                                                                                  | Helj   |
|-------|----------------------------------------------------------------------------------------------------|--------|
| All s | oftware on sys.computone.com                                                                           |        |
|       | During this installation, the kernel was relinked. You must your system to make this kernel effective. | reboot |
|       | [ OK ]                                                                                                 |        |
|       |                                                                                                    |        |
|       |                                                                                                    |        |
| <**** | *******                                                                                                |        |

#### Figure 16. Re-linking the Kernel

**15.** Select *OK* and press *Enter*.

|                                                         | Software Manager (custom) on sys           |      |
|---------------------------------------------------------|--------------------------------------------|------|
| Host Software Vie                                       | w Options                                  | Help |
| All software on sys.co                                  | mputone.com                                |      |
| Installing<br>Installation Phase<br>Installation Status | Message<br>Installation complete<br>[ OK ] |      |
|                                                         | *****                                      |      |
|                                                         | TOL                                        |      |

#### Figure 17. Installation Complete

**16.** Select Host, then Exit.

| HOSE SULLWAL                                          | e View Options                                                                                                    | Help |
|-------------------------------------------------------|----------------------------------------------------------------------------------------------------|------|
| Open Host<br>Exit<br>Netscape<br>SCO Open<br>UDK Comp | sys.computone.com<br>IntelliPort Plus Driver (ver 2.2.1)<br>Communicator (ver 4.0.5b)<br>Berver Enterprise System (ver 5.0.5m)<br>atibility Module for OpenServer 5.0.5 (ver 5.0.5A) |      |
|                                                       |                                                                                                    |      |

#### Figure 18. Exiting the Program

**17.** Type *sync* at the *#* prompt, then press *Enter*.

**18.** Type *shutdown -g* 0 *-y* at the # prompt.

If you did a PNP (Plug aNd Play) and PCI installation, you must check CMOS for availability of IRQ10.

End of Procedure